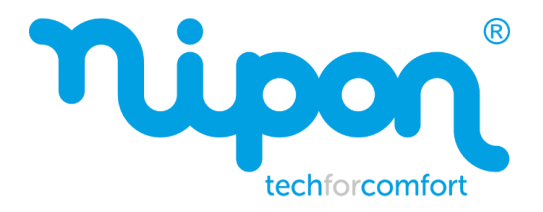

# Manual do Controlador

# Bomba de AQS

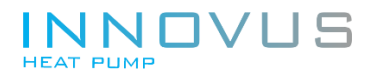

Obrigado por escolher o nosso produto. Leia este manual cuidadosamente antes de utilizar o equipamento e guarde-o para necessidade futura.

Se perder o manual entre em contato com o instalador, visite o site www.nipontechforcomfort.com ou envie um e-mail para o geral@nipon-coolair.com para obter a versão em formato digital.

#### Para utilizadores

Obrigado por escolher o produto Nipon TechforComfort. Por favor, leia atentamente o manual de instruções na integra, antes de instalar e utilizar o produto. Para uma correta instalação e utilização do produto, siga as instruções abaixo:

- (1) Este equipamento não deve ser utilizado por pessoas (incluindo crianças) com capacidades físicas reduzidas, sensoriais ou mentais, ou falta de experiência e conhecimento, a menos que tenham recebido supervisão ou instruções relativas ao seu uso, por uma pessoa responsável. As crianças devem ser supervisionadas para garantir que não manuseiam o equipamento;
  - (2) Em modo stand-by o equipamento consome energia elétrica para manter a comunicação normal do sistema, pré-aquecer o fluido frigorigéneo e o óleo lubrificante. Caso o equipamento não seja utilizado, deve ser desligada a sua alimentação elétrica. Antes de utilizá-lo de novo, deverá alimentá-lo com alguma antecedência.
  - (3) Por favor, selecione adequadamente o modelo e potência do equipamento, de acordo com o espaço a climatizar, caso contrário, o mesmo pode não ter o desempenho esperado.
  - (4) Este produto foi sujeito a um rigoroso processo de qualidade antes de ser comercializado. Para evitar danos, a desmontagem do equipamento deverá ser realizada apenas por técnicos qualificados.
  - (5) O comercializador reserva-se no direito efetuar melhorias contínuas e alterações necessárias sem aviso prévio, motivadas por necessidades de mercado ou produção;
  - (6) Se o cabo de alimentação se encontrar danificado, deve ser substituído pelo

representante, instalador ou pessoas com qualificações semelhantes, a fim de evitar riscos elétricos;

(7) Por meio deste, a nossa empresa declara que este produto está em conformidade com os requisitos essenciais e outras disposições relevantes da Diretiva RE 2014/53/ UE.

# Índice

| 1 | Avisos de segurança                           | 1   |
|---|-----------------------------------------------|-----|
| 2 | Exibição                                      | 2   |
|   | 2.1 Aspeto do controlador                     | . 2 |
|   | 2.2 Display e legenda                         | 3   |
| 3 | Modos de funcionamento                        | 5   |
| 4 | Funções                                       | 5   |
| 5 | Instruções de funcionamento                   | 7   |
|   | 5.1 ON/OFF                                    | 7   |
|   | 5.2 Configuração do modo Boost                | . 7 |
|   | 5.3 Configuração de temperatura               | .8  |
|   | 5.4 Configuração do temporizador              | . 8 |
|   | 5.5 Definição de funções                      | 13  |
|   | 5.6 Configuração da função WiFi               | 18  |
|   | 5.7 Outras Funções                            | 19  |
|   | 5.8 Redefinição para configurações de fábrica | .24 |
| 6 | Visualização do Consumo de Energia            | 25  |
| 7 | Códigos de avaria                             | 27  |
| 8 | Instalação e Comissionamento de controlador   | .32 |
|   | 8.1 Instalação do controlador                 | 33  |
|   | 8.2 Requisito para local de instalação        | .33 |

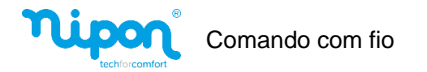

### 1 Avisos de segurança

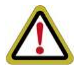

**AVISO:** Se não os cumprir rigorosamente, poderá causar danos graves à unidade ou aos utilizadores.

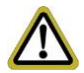

**OBSERVAÇÃO:** Se não os cumprir rigorosamente, poderá causar danos leves ou médios à unidade ou aos utilizadores.

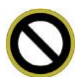

Este sinal indica que os itens devem ser proibidos. O funcionamento inadequado

pode causar danos graves ou morte aos utilizadores.

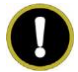

Este sinal indica que os itens devem ser observados. O funcionamento inadequado pode causar danos aos utilizadores ou propriedades.

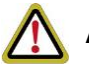

# AVISO!

Este produto não pode ser instalado em ambientes corrosivos, inflamáveis, explosivos ou em locais com requisitos especiais. Caso contrário, isso afetará o normal funcionamento do equipamento, comprometer a sua vida útil ou causar incêndio.

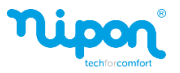

# 2 Exibição

### 2.1 Aspecto do controlador

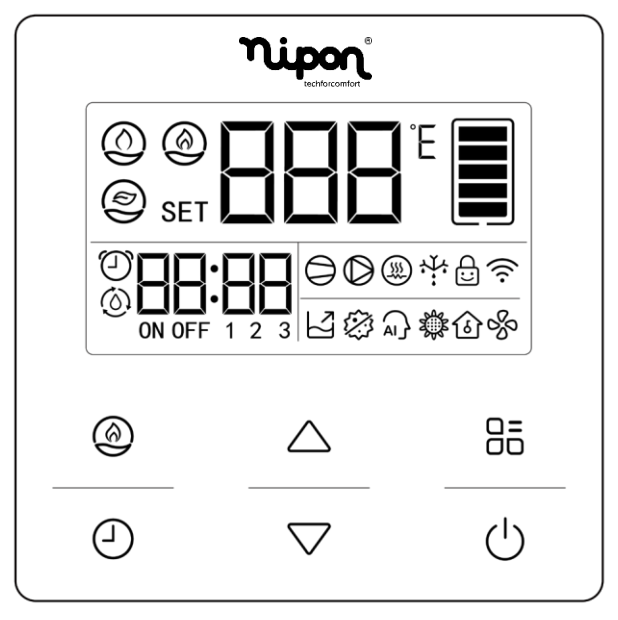

Figura 2.1 Aspeto do controlador

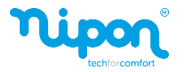

### 2.2 Display e legenda

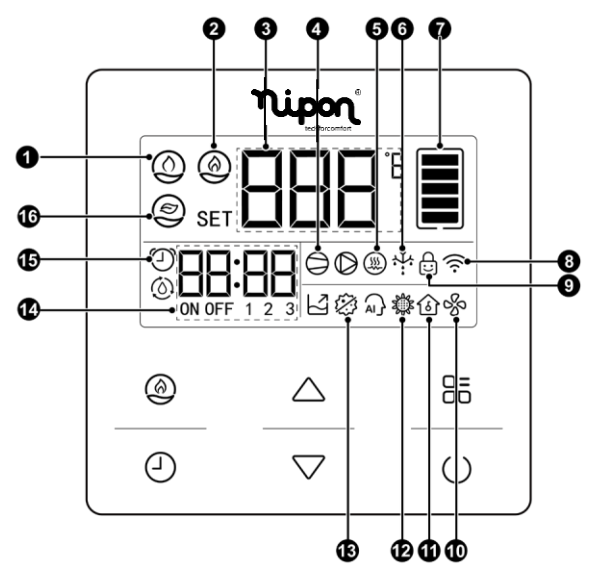

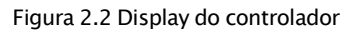

| Tabela 2.2.1 | Descrição | do display |
|--------------|-----------|------------|
|--------------|-----------|------------|

| No. | Símbolos | Instruções          |  |
|-----|----------|---------------------|--|
| 1   | ٢        | Modo automático     |  |
| 2   | 0        | Modo BOOST          |  |
| 3   |          | Temperatura da água |  |

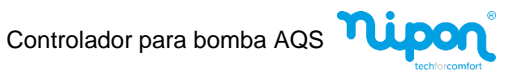

| No. | Símbolos     | Instruções                                          |  |
|-----|--------------|-----------------------------------------------------|--|
| 4   | Φ            | Funcionamento do compressor                         |  |
| 5   | <b>(3</b> )  | Funcionamento da resistência elétrica               |  |
| 6   | ÷            | Descongelamento                                     |  |
| 7   |              | Água quente disponível                              |  |
| 8   | (((-         | WI-FI                                               |  |
| 9   | C:D          | Bloqueio para crianças                              |  |
| 10  | <i>%</i>     | Função Ventilação                                   |  |
| 11  | <b>a</b>     | Função "Holiday"                                    |  |
| 12  | ۲            | Função "Sunflower"                                  |  |
| 13  | (2)          | Função Desinfecção                                  |  |
| 14  | ON OFF 1 2 3 | Área do temporizador                                |  |
| 15  | $\bigcirc$   | Estado ON/OFF do temporizador                       |  |
| 16  | ٩            | Timer ECO (função indisponível em algumas unidades) |  |

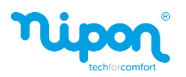

# 3 Modos de funcionamento

Tabela 3.1 Descrição dos modos de funcionamento

| Nome  | Descrição                                                                     |
|-------|-------------------------------------------------------------------------------|
| MODO  | Modo que activa o funcionamento da resistência elétrica, permitindo reduzir o |
| BOOST | tempo de aquecimento da água.                                                 |

### 4 Funções

#### Tabela 4.1 Descrição das funções

| Nome            | Introdução                                                                           |  |  |
|-----------------|--------------------------------------------------------------------------------------|--|--|
| Timer<br>ON/OFF | Função que permite definir um período para funcionamento da unidade.                 |  |  |
| Timer ECO       | Função que permite definir um período que a unidade funcione em modo ECO.            |  |  |
| Desinfecção     | Função anti-legionella em que a unidade eleva a temperatura da água a<br>70°C/158°F. |  |  |

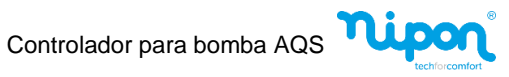

| Nome       | Introdução                                                                                                    |
|------------|----------------------------------------------------------------------------------------------------|
| Sunflower  | Função que permite que o aquecimento de água ocorra no período do dia com<br>temperatura ambiente mais elevada. Quanto mais alta for a temperatura ambiente, mais<br>facilmente ocorrerá a absorção de calor por parte do permutador (evaporador),<br>reduzindo o consumo de energia para aquecimento.<br>Nos restantes períodos, em que a temperatura ambiente é mais baixa, o aquecimento da<br>água ocorrerá até um valor médio. Recomenda-se a ativação desta função apenas para<br>consumos máximos diários equivalentes ao volume do depósito. |
| Holiday    | Função que permite definir um período de férias, pré-aquecendo a água antes do<br>regresso a casa. Durante o período de férias, a unidade fica em stand-by. Após o término<br>do período de férias, a função será desligada automaticamente.                                                                                                    |
| Ventilação | Função que permite que o ventilador continue o seu funcionamento, após paragem do<br>compressor, garantindo ventilação no interior da unidade.                                                                                                    |
| WI-FI      | Função que permite controlar equipamento via WI-FI (através da<br>APP EWPE SMART).                                                                                                    |

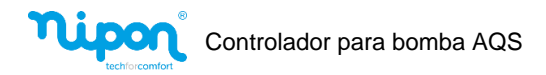

# 5 Instruções de funcionamento

### 5.1 ON/OFF

Ao pressionar o botão " ()", é iniciada a função de aquecimento automático da água. Pressionando novamente o botão, a unidade é desligada e a função de aquecimento da água pára. O interface dos estados ON e OFF da unidade são mostrados abaixo:

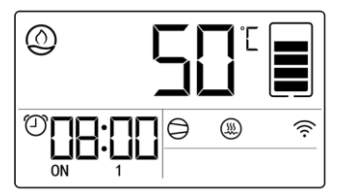

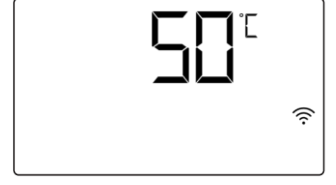

Figura 5.1 Interface de estado LIGADO

Figura 5.2 Interface de estado DESLIGADO

### 5.2 Configuração do modo Boost

Na interface de estado ON, sempre que pressionar o botão " 🙆 " uma vez, o modo BOOST pode ser ativado ou desativado.

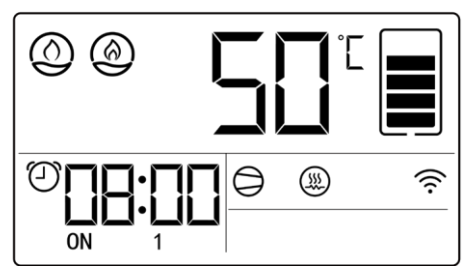

Figura 5.3 Ativação do modo BOOST

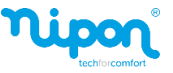

### 5.3 Configuração da temperatura

No estado ON, ao pressionar o botão " $\Delta$ " ou " $\nabla$ ", a temperatura definida aumentará ou diminuirá 1°C ou 1°F. Ao deixar pressionados um dos botões, a temperatura definida aumentará ou diminuirá automaticamente para 1°C ou 1°F a cada 0,3 segundos.

A temperatura mais alta configurável de diferentes modos é diferente. Para a gama de temperaturas da água regulável de cada unidade, deve referir-se à unidade real.

### 5.4 Configuração do timer

#### 5.4.1 Configuração da hora do sistema

- Pressione o botão " (1) ", o ícone da hora do relógio irá piscar, pressione o botão " (1) " ou " (1) " para ajustar a hora;
- (2) Pressione o botão " (1) " novamente, o ícone do relógio irá piscar por um minuto, pressione o botão " (1) " ou " " T ara ajustar o minuto;
- (3) Depois de ligar a APP, a hora do equipamento estará sujeito à hora da APP, não sendo possível definir o horário na unidade;
- (4) Depois de definir o "Timer ON/OFF" ou "Timer ECO", a hora do sistema, o temporizador ON e temporizador OFF são exibidos, como mostra a Figura 5.5;
- (5) Pressione o botão " (1) " para retornar à página inicial. Um período de 20 segundos de inatividade, retornará automaticamente à página inicial.

Controlador para bomba AQS

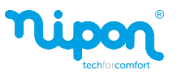

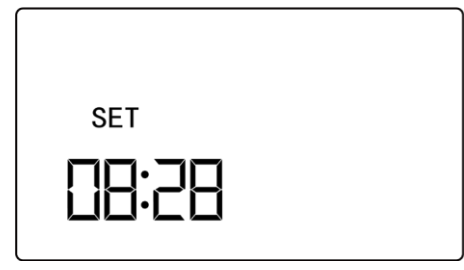

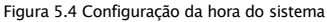

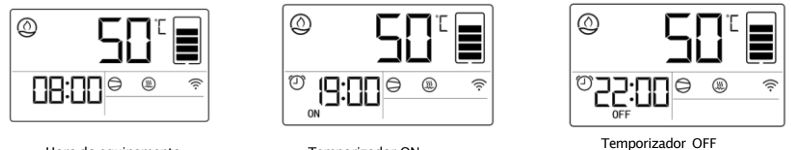

Hora do equipamento

Temporizador ON

Figura 5.5 Exibição da hora

### 5.4.2 Configuração ON/OFF do temporizador

- (1) Pressione o botão " " para entrar na interface de configuração da hora do sistema. Após a hora do sistema ser definida, pressionando o botão " " para entrar na interface de configuração do timer ON/OFF, as temperaturas "ON" ou "OFF" estão a piscar. Pressione o botão " " " para definir o timer ON/OFF, quando exibe "ON", indica que o timer ON está ativado; quando exibe "OFF", indica que a configuração do timer está desligada.
- (2) Pressione o botão " (1) " novamente, defina a hora ON do timer, os ícones " "(1) "
   e "ON" estão constantemente ligados, e o ícone da hora do timer ON pisca, pressione o botão " (1) " ou " (1) " para ajustar a hora ON pretendida.

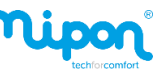

- (3) Pressione o botão " → " novamente, defina o minuto ON do timer, os ícones " → " e "ON" estão constantemente ligados, e o ícone do minuto do timer ON pisca, pressione o botão " → " ou " → " para ajustar os minutos pretendidos;
- (4) Pressione o botão " D" novamente, defina a hora OFF do temporizador, os ícones
   " D" e "OFF" estão constantemente ligados e pressione o botão " " " para ajustar a hora OFF pretendida;
- (5) Pressione o botão " ( ) " novamente, defina o minuto OFF do timer, os ícones " ( ) " e "OFF" estão constantemente ligados e pressione o botão " " ou " " para ajustar os minutos pretendidos;
- (6) Pressione o botão "()" para retornar à página inicial. Um período de 20 segundos de inatividade, retornará automaticamente à página inicial.

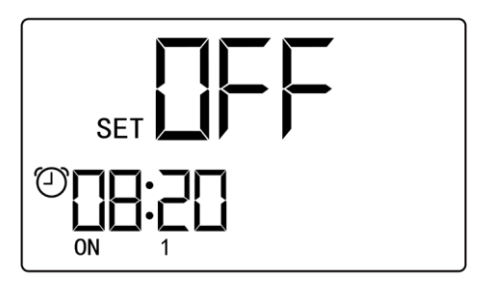

Figura 5.6 Configuração do tempo ON/OFF do timer

#### 5.4.3 Configuração do temporizador múltiplo

 Nos estados ON ou OFF, ou na interface de configuração do horário do sistema, pressione e segure o botão " (1)" por 5 segundos para entrar na configuração da função ON/OFF do temporizador múltiplo;

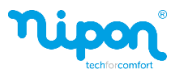

- (3) Na interface do timer ON/OFF 1, os ícones " e "ON" e "1" estão constantemente ligados, pressione o botão " " para definir o tempo ON/OFF do timer ON/OFF 1, para definir métodos, consulte "Timer ON/OFF setting";
- (4) Na interface do timer ON/OFF 2, os ícones " " e "ON" e "2" estão constantemente ligados, pressione o botão " " para definir o tempo ON/OFF do timer ON/OFF 2, para definir métodos, consulte "Timer ON/OFF setting"
- (5) Pressione o botão "()" para retornar à página inicial. Um período de 20 segundos de inatividade, retornará automaticamente à página inicial.

#### 5.4.4 Configuração semanal do temporizador

A função ON/OFF 2 do temporizador pode ser definida com uma programação semanal.

- (1) Pressione o botão " ", e entre na configuração da função ON/OFF 2 do timer de acordo com o passo anterior.
- (2) Quando os ícones "ON" ou "OFF" estiverem a piscar, pressione os botões " ou " ou " para ligar e desligar o temporizador semanal. Quando este exibir "ON", está ligado, quando exibir "OFF", está desligado.
- (3) Pressione o botão " novamente, os ícones " ⊕ " e "2" ficam constantemente ligados, "d:XX" está a piscar, referindo-se ao dia da semana atual. Pressione o botão " △ " ou " ▽ " para ajustar.

Controlador para bomba AQS

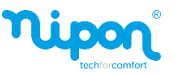

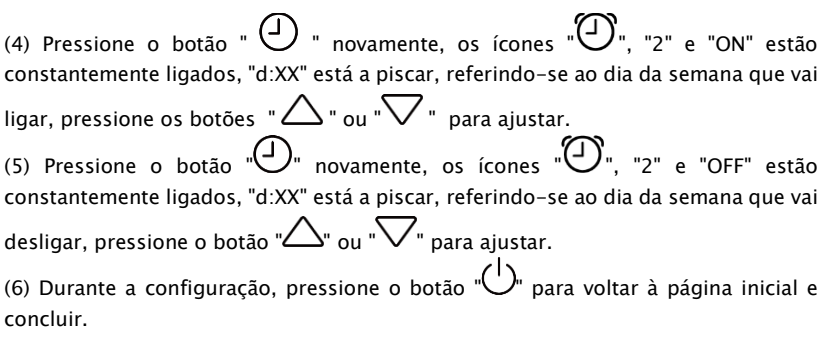

(7) De seguida, a hora de inicio "ON" e término "OFF" da configuração semanal será exibida no controlador.

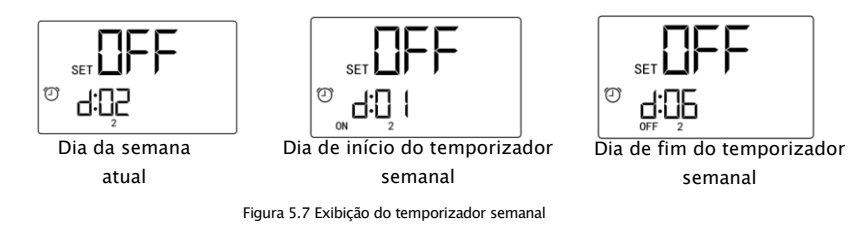

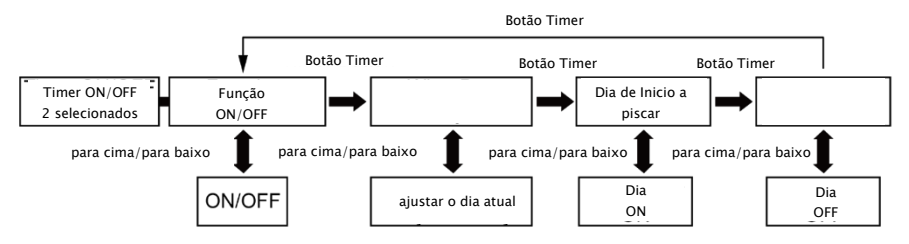

Figura 5.8 Configuração das etapas do temporizador semanal

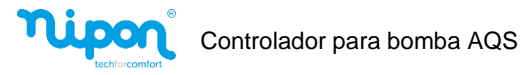

### 5.5 Definição de funções

- Pressione o botão " D " para entrar na interface de seleção de função e, em seguida, pressione o botão " D " para navegar entre as funções ECO1, ECO2, desinfeção, aquecimento, férias ou ventilação; ao definir uma função, o ícone correspondente será exibido.
- (2) A função "férias" entra em conflito com a função de temporizador. Quando uma é ativa, a outra é cancelada automaticamente.
- (3) Algumas funções acima estão disponíveis apenas para uma unidade específica, sujeito ao produto real.

#### 5.5.1 Configuração ECO do temporizador

- (1) Pressione o botão "OB" para entrar na interface de configuração do temporizador ECO, em seguida, o ícone ECO "O" e "SET" estão constantemente ligados e "ON" ou "OFF" ficam a piscar onde podemos pressionar o botão " " ou " " para definir ON / OFF da função. Quando exibe "ON" está ativa, quando exibe "OFF" está desativa.
- (2) Pressione o botão " <sup>(2)</sup> " e defina a hora de início da função ECO. Os ícones " <sup>(2)</sup> " e "ON" estão constantemente ligados começando a piscar o ícone da hora. Pressione o botão " <sup>(2)</sup> " ou " <sup>(2)</sup> " para a ajustar.
- (3) Pressione o botão " (4) " e defina os minutos de início da função da função ECO.

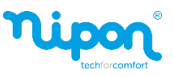

Os ícones " (\*) \* e "ON" estão constantemente ligados, começando a piscar o ícone dos minutos. Pressione o botão "  $\triangle$  " ou "  $\nabla$ " para os ajustar. (4) Pressione o botão "  $\bigcirc$  " novamente para definir a hora de desligar da função. Os ícones " (\*) \* e "OFF" estão constantemente ligados. Pressione o botão "  $\triangle$  " ou "  $\nabla$  \* para ajustar a hora de desligar. (5) Pressione o botão "  $\bigcirc$  " novamente e defina os minutos de desligar da função. Os

(5) Pressione o botão "O" novamente e defina os minutos de desligar da função. Os ícones "S" e "OFF" estão constantemente ligados. Pressione o botão "A" ou " V " para ajustar os minutos.

(6) Pressione "OD" para inserir o timer na interface de configuração da função ECO2, o método de configuração é o mesmo que o do timer de configuração ECO1, sujeito às etapas de configuração acima (1)~(5).

(8) Durante a configuração, pressione o botão "  $\bigcirc$  " para voltar à página inicial e concluir.

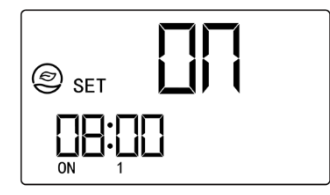

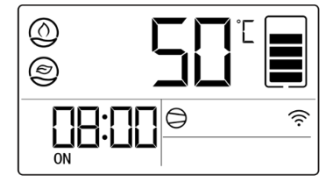

Figura 5.9 Configuração do tempo ECO do temporizador

Figura 5.10 Interface de início da função ECO do temporizador

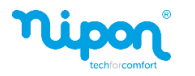

#### 5.5.2 Definição do tempo de desinfeção

(1) Pressione " □ para entrar na interface de configuração da desinfeção e, em seguida, o ícone " ○ " e "SET" estão constantemente ligados.
(2) De seguida, "ON" ou "OFF" ficam a piscar, pressione o botão " ○ " ou " ○ " para definir ON / OFF da função. Quando exibe "ON", a função está ativa, quando exibe "OFF" esta está desativada. Quando o ícone "ON" ou "OFF" está a piscar, "são exibidos os dias restantes da função de desinfeção.
(3) Pressione o botão " ○ " e, em seguida, "ciclo de desinfeção" pisca, pressione " ○ " ou " ○ " para ajustar.
(5) Pressione o botão " ○ " novamente, a "hora de início da desinfeção" pisca, pressione o botão " ○ " para ajustar a hora.
(6) Durante o processo de desinfeção, o ícone " ○ " para voltar à página inicial e concluir.

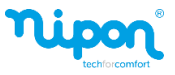

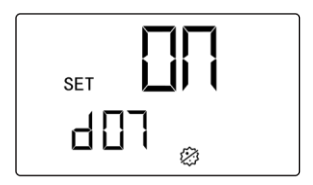

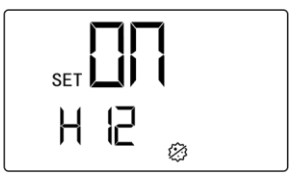

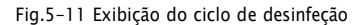

Fig.5-12 Exibição da hora de início da desinfeção

Notas:

- 1. Ciclo de desinfeção: O valor definido significa que a desinfeção será realizada uma vez por quantos dias.
- Quando o ciclo de desinfeção é definido como 0, ele realizará a função imediatamente.
- 3. O tempo de desinfeção deve ser definido dentro do período do temporizador, caso contrário a função não se realizará.
- 4. Entre na interface de configuração da desinfeção, quando "ON" ou "OFF" estiver a piscar, são mostrados os dias restantes do processo.

### 5.5.3 Definição do Período de férias

- Pressione "Oo" para entrar na interface de configuração de férias, o ícone de férias "is" e "SET" ficam ativos.
- (2) Pressione o botão "<sup>(1)</sup>, de seguida "dias de férias" pisca, pressione o botão "<sup>(1)</sup>, ou "<sup>(1)</sup>, para ajustar os dias de férias;
- (3) Depois de definir as férias, serão exibidos os dias de descanso e férias.
- (4) Durante a configuração, pressione o botão "O" para voltar à página inicial e concluir.

16

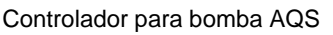

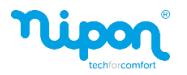

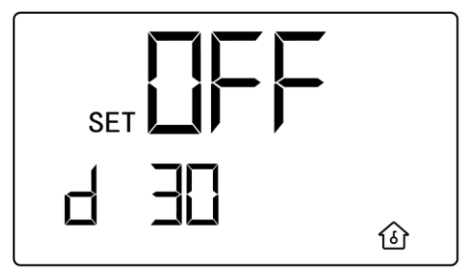

Fig. 5-13 Configuração do período de férias

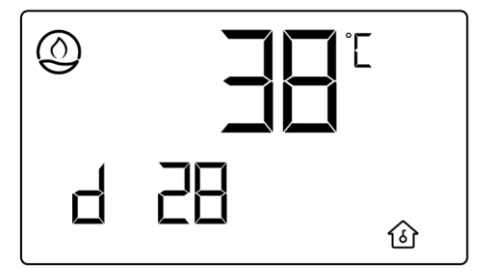

Fig. 5-14 Exibição da interface principal após definir as férias

Notas:

 Depois de ativar o modo férias, desligue a unidade para sair da função férias.

② Após ativar o modo férias, pode operar a temperatura definida, ligar e desligar a função BOOST ou sair da função.

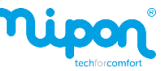

#### 5.5.4 Configuração das Funções Sunflower e Ventilação

- (1) Pressione "OD" para entrar na interface de configuração de função.
- (2) Ao definir a função Aquecimento, o ícone "SET" ficam ativos.
- (3) Ao definir a função de ventilação, o ícone " " e a configuração "SET" ficam ativos.
- (4) Quando "ON" ou "OFF" estiverem a piscar, pressione " V " ou " A " para ligar ou desligar a função relacionada.

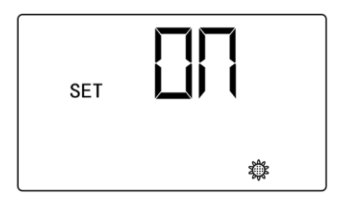

Fig. 5-15 A função Sunflower está ativada

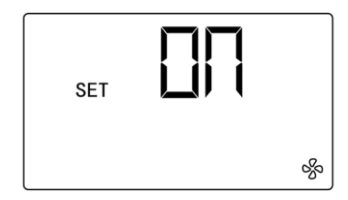

Fig. 5-16 A função de ventilação está ligada

#### 5.6 Configuração da função WI-FI

Pode utilizar a aplicação "EWPE SMART" para controlar o equipamento. Apenas algumas funções estão disponíveis na aplicação nomeadamente: Ligar / Desligar, modo Boost, temperatura definida, temporizador ON / OFF, temporizador ECO, férias, desinfeção, e visualizar alguns dados relativos a consumos.

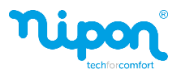

Para fazer um reset ao WIFI da unidade, pressione os botões " $\square$  $\overline{\square}$ " + " $\bigtriangleup$ " durante 5 segundos, o som de aviso ocorrerá 3 vezes e o controlador exibirá "YES", a redefinição do WiFi foi bem-sucedida.

Se houver um erro de comunicação WiFi, depois de pressionar os botões " " + " por 5 segundos, o som de aviso ocorrerá 2 vezes e o controlador exibirá "JF" por 5 segundos, a redefinição não foi bem-sucedida.

#### 5.7 Outras funções

#### 5.7.1 Função de bloqueio infantil

Quando o equipamento está ligado ou desligado, pressione os botões " " e " " simultaneamente durante 5 segundos, o controlador entrará na função de bloqueio infantil, e exibirá os botões " ". Pressione " " e " " simultaneamente por 5 segundos novamente para sair da função de bloqueio infantil.

Se a função estiver ativa, não haverá resposta ao pressionar outros botões. Se a função for definida antes de uma falha de energia, depois de esta voltar, a unidade ainda estará no modo de bloqueio infantil.

#### 5.7.2 Função SG

 Estado SG01: a unidade mantém-se desligada e não ligará o aquecimento. Pode definir-se o ligar e desligar da função na configuração de parâmetro especial para habilitar o estado ON padrão do SG01.

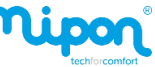

Após o SG01 estar desligado, este funcionará de acordo com o estado do SG02.

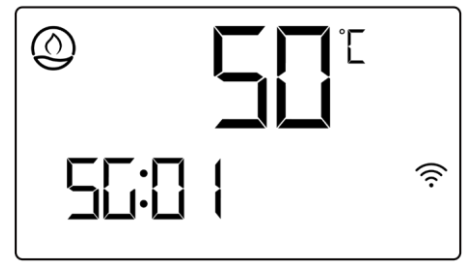

Fig.5-17 Estado SG01

(2) Estado SG02: funcionamento normal da unidade.

(3) Estado SG03: conduz o controlo do aquecimento a um valor definido que é relativamente maior do que a temperatura pré-definida. Quando o equipamento se encontra no estado SG03, a temperatura pode ser ajustada.

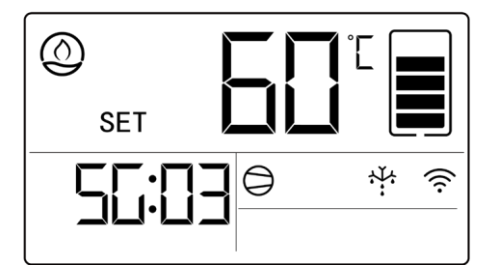

Fig.5-18 Estado do SG03

(4) Estado SG04: conduz o controlo do aquecimento a um valor definido que

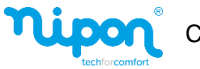

é maior do que a temperatura pré-definida do estado SG03. Quando o equipamento se encontra no estado SG04, a temperatura pode ser ajustada.

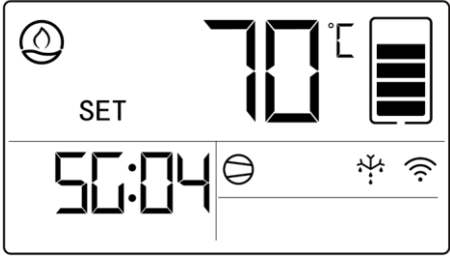

Fig.5.19 Exibicão do SG04

#### 5.7.3 Definição de parâmetros especiais

(1) Na interface de estado ON ou OFF, mantenha pressionados os botões " 🎯 " + " 🛆 " por 5 segundos, a área de temperatura exibe "00".

(2) Quando a interface de consulta de parâmetros do sistema é "00", pressione e segure os hotões " 🏈 + " 🛆 " por 5 segundos, a área de temperatura exibe "E00".

(3) Quando a interface dos parâmetros de engenharia for "E00", mantenha pressionados os botões " + " " " por 5 segundos, a área de temperatura exibirá "F00".

(4) Pressione o botão " $\bigtriangleup$ " ou " $\bigtriangledown$ " para ajustar o valor dos parâmetros especiais:

(5) Pressione o botão ") para selecionar o valor dos parâmetros especiais.

(6) Pressione os botões " $\bigtriangleup$ " ou " $\bigtriangledown$ " para ajustar a opcão de parâmetro "01" ou "00" do valor do parâmetro especial.

(7) Pressione o botão "🙆" para confirmar a opção de parâmetro e, em seguida, a configuração é feita.

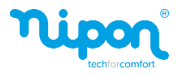

| Parâmetros<br>Especiais                   | Especial<br>Parâmetro<br>Valor | Parâmetro<br>Opção | Instrução                                           | Observações                               |  |
|-------------------------------------------|--------------------------------|--------------------|-----------------------------------------------------|-------------------------------------------|--|
| Memória ON/OFF 01                         |                                | 01                 | Com memória ON/OFF<br>após falha de energia         | Configurável em ambos<br>Estados ON / OFF |  |
|                                           | EUT                            | 00                 | Sem memória ON/OFF<br>após falha de energia         |                                           |  |
| Exibição de<br>temperatura                |                                | 01                 | Fahrenheit (F)                                      | Configurável em ambos<br>Estados ON / OFF |  |
|                                           | LUZ                            | 00                 | Celsius (°C)                                        |                                           |  |
| Resistência elétrica                      | E02                            | 00                 | OFF                                                 | Configurável em ambos                     |  |
| habilitada                                | EUS                            | 01                 | ON                                                  | Estados ON / OFF                          |  |
| Configuração dos<br>parâmetros de fábrica | E12                            | 01                 | Configuração dos parâmetros de<br>fábrica ligada    | Configurável em estado                    |  |
|                                           | E12 -                          |                    | Configuração dos parâmetros de<br>fábrica desligada | OFF                                       |  |

#### Tabela 5.7.1 Instrução para Parâmetros Especiais

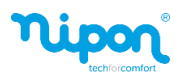

| Parâmetros<br>Especiais                              | Especial<br>Parâmetro<br>Valor | Parâmetro<br>Opção Instrução                                            |                                                                            | Observações                               |  |
|------------------------------------------------------|--------------------------------|-------------------------------------------------------------------------|----------------------------------------------------------------------------|-------------------------------------------|--|
|                                                      | 516                            | 00                                                                      | O temporizador ON/OFF 2 mostra<br>que 24:00 é o temporizador do<br>relógio | Configurável em ambos                     |  |
| Tipo de temporizador<br>2                            | EIO                            | 01                                                                      | O temporizador ON/OFF 2 mostra<br>que 07:01 é<br>temporizador semanal      |                                           |  |
| Temperatura da água<br>na função Holiday<br>(férias) | E21                            |                                                                         | Configurável em ambos<br>Estados ON / OFF                                  |                                           |  |
| Habilitação SG01                                     | E22                            | 00                                                                      | OFF                                                                        | Configurável em ambos                     |  |
|                                                      | EZZ                            | 01                                                                      | ON                                                                         |                                           |  |
| Compensação da<br>velocidade do<br>ventilador        | E26                            |                                                                         | Configurável em ambos<br>Estados ON / OFF                                  |                                           |  |
| Velocidade do<br>ventilador                          | E27                            | Ajustável entre 100Máximo<br>(O valor máximo baseia-se na unidade real) |                                                                            | Configurável em ambos<br>Estados ON / OFF |  |

Controlador para bomba AQS

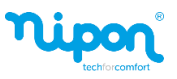

| Parâmetros<br>Especiais      | Especial<br>Parâmetro<br>Valor | Parâmetro<br>Opção | Instrução                  | Observações                               |
|------------------------------|--------------------------------|--------------------|----------------------------|-------------------------------------------|
| Valor do<br>estado da função | F06                            | Co                 | Configurável em estado OFF |                                           |
| lsento de dados              | E10                            | 00                 | Não está claro             | Configurável em ambos<br>Estados ON / OFF |
| energia                      | 119                            | 01                 | Claro                      |                                           |

#### Notas

- A configuração dos parâmetros de fábrica está disponível apenas no estado OFF. Durante a configuração, pressione o botão " <sup>(1)</sup>" para sair do menu da configuração. Por inatividade, a unidade sairá automaticamente da configuração e a configuração não será guardada.
- As configurações de parâmetros especiais só podem ser definidas pelo instalador, caso contrário poderá comprometer-se o funcionamento da unidade.

#### 5.8 Redefinição para as configurações de fábrica

Se verificar um mau funcionamento da unidade devido a configurações mal realizadas, o utilizador pode redefinir para a configuração de fábrica através do controlador.

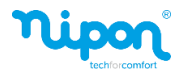

Método 1: pressione e segure o botão " () " por 5 segundos, a unidade retomará a configuração de fábrica. Esta operação só é válida para algumas unidades; Método 2: por favor, defina de acordo com a seção "Configuração de parâmetros especiais".

# 6 Visualização do Consumo de energia

Esta unidade pode calcular e apresentar informações sobre o consumo de energia através de parâmetros relevantes, incluindo dados relativos ao consumo de energia e à produção de energia. O objetivo da recolha de dados relevantes sobre o consumo de energia é facilitar aos utilizadores a visualização das informações atuais sobre o consumo de energia da unidade.

Os dados relevantes sobre o consumo de energia têm de ser aprovados pelo utilizador através das definições de parâmetros relevantes antes de poderem ser armazenados na unidade. Se o utilizador precisar de monitores relevantes, ele pode seguir as seguintes etapas para defini-los:

- Para exibir o consumo de energia, primeiro defina o F06 na configuração de parâmetro especial como 03. Se não for necessário apresentar dados de consumo de energia, defina o valor F06 como 00 e a unidade não calculará os dados de consumo de energia;
- Para configurações do parâmetro de engenharia F06, consulte "5.7.3 Definição de parâmetros especiais";
- (3) Se os dados de consumo de energia precisarem de ser limpos, defina F19 no valor do parâmetro especial como 01, o valor de F19 foi restaurado para 00, indicando a limpeza de dados bem-sucedida, método de configuração para o valor do parâmetro F19.
  - Pressione " () "+" △ " por 5 segundos, a área de temperatura exibirá "00".

**Nipon**®

2 - Pressione " () "+" T " por 5 segundos, a área de temperatura exibirá "E00";

3 - Pressione os botões " 🛞 " + " 🖶 " por 5 segundos, a área de temperatura exibirá "F00", pressione "🛆" ou "🤍 ", a área de temperatura exibirá "F19";

4 - Pressione ") para definir o valor do parâmetro, neste momento, "00" na área do relógio piscará. Pressione ") ou ") para ajustar "01";

5 – Pressione " ()" para confirmação e configuração completa (4) O método de visualização é o seguinte: na interface de estado ON ou OFF, mantenha pressionado os botões "()" + " '] por 5 segundos, a área de temperatura exibe "00".

(6) Na interface de exibição do consumo de energia, pressione "<sup>^</sup> ou "<sup>^</sup> pode alternar entre produção de energia diária, consumo de energia diário, COP diário, produção de energia mensal, consumo de energia mensal, COP mensal, produção de energia anual, consumo de energia anual, COP anual.
(7) Para visualizar dados detalhados de consumo de energia, conecte à aplicação "EWPE SMART".

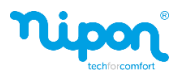

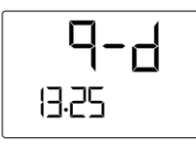

Fig.6.1 Produção de energia diária

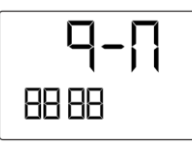

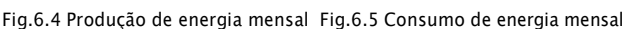

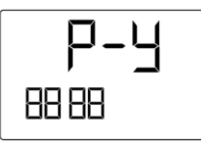

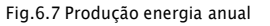

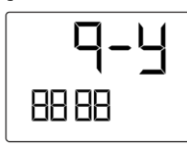

7,75

88 88

Fig.6.2 Consumo de energia diário

Fig.6.8 Consumo de energia anual

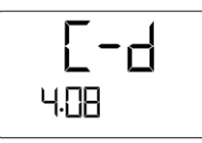

Fig.6.3 COP diário

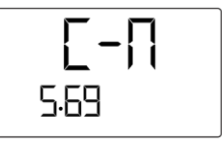

Fig.6.6 COP mensal

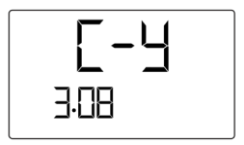

Fig.6.9 COP anual

# 7 Códigos de erro

Quando ocorrerem erros durante o funcionamento da unidade, a área de exibição do temporizador exibe o código de erro e a área de temperatura exibe a temperatura de entrada de água atual e a temperatura de saída. No caso de ocorrer um código de avaria, desligue a unidade e peça a um profissional para intervir.

Quando ocorre um erro, todas as operações à excepção da ON/OFF, não se encontram disponíveis.

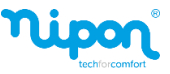

Se ocorrerem simultaneamente vários avarias na unidade, os códigos de erro serão exibidos continuamente.

A figura a seguir mostra erro de comunicação.

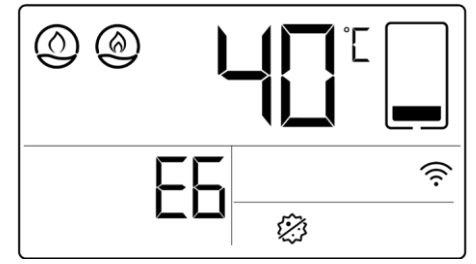

Figura 7.1 Exibição de erro

Tabela 7.1 Lista de Erros

| Código Erro | Nome do erro                 | Código Erro | Nome do erro                                     |
|-------------|------------------------------|-------------|--------------------------------------------------|
| El          | Proteção por<br>alta pressão | F4          | Erro do sensor de temperatura de extracção de ar |
| E3          | Protecção por baixa pressão  | Fd          | Erro do sensor de temperatura de admissão de ar  |
| E6          | Erro de comunicação          | F6          | Erro do sensor de temperatura do tubo exterior   |
| C5          | Erro do jumper               | E4          | Proteção contra descargas de ar                  |

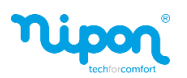

| Erro<br>Código | Nome do erro                            | Erro<br>Código | Nome do erro                                          |
|----------------|-----------------------------------------|----------------|-------------------------------------------------------|
| F3             | Erro no sensor de temperatura exterior  | L6             | Temperatura ambiente elevada                          |
| Ec             | Proteção do fluxostato                  | P9             | Proteção contra sobrecorrente do driver do compressor |
| EF             | Proteção contra bloqueio de saída de ar |                |                                                       |

#### Tabela 7.2 Lista de Erros do Driver

| <b>Erro</b><br>Código | Nome do erro                       | <b>Erro</b><br>Código | Nome do erro                                                     |  |
|-----------------------|------------------------------------|-----------------------|------------------------------------------------------------------|--|
| EE                    | Avaria na EEPROM                   | AA                    | Proteção AC do ventilador exterior                               |  |
| ee                    | Erro no chip de memória da unidade | AC                    | Falha no arranque do ventilador                                  |  |
| H5                    | Proteção do módulo IPM             | Ad                    | Proteção de fase do ventilador                                   |  |
| HC                    | Proteção PFC do compressor         | AE                    | Erro do circuito de deteção de corrente do<br>ventilador         |  |
| H7                    | Proteção do compressor             | Ar                    | Erro no sensor de temperatura da caixa elétrica do<br>ventilador |  |

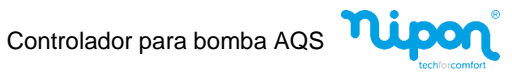

| Erro   | Nonco do orre                                      | Erro   | Nama da ama                                                            |  |
|--------|----------------------------------------------------|--------|------------------------------------------------------------------------|--|
| Código | Nome do erro                                       | Código | Nome do erro                                                           |  |
| Lc     | Falha de arranque do compressor                    | AL     | Proteção de baixa tensão do ventilador                                 |  |
| Ld     | Proteção de sequência de fase do compressor        | A8     | Proteção de alta temperatura do ventilador                             |  |
| LF     | Proteção de energia                                | АН     | Proteção de alta tensão do ventilador                                  |  |
| PA     | Proteção de corrente alternada                     | АР     | Driver do ventilador                                                   |  |
| PC     | Erro do driver                                     | AU     | Erro de loop de carga do ventilador                                    |  |
| PF     | Erro no sensor de temperatura da caixa<br>elétrica | РР     | Erro de tensão de entrada                                              |  |
| PL     | Proteção de baixa voltagem                         | AG     | Erro de comunicação do controlador master e do<br>driver do ventilador |  |
| A0     | Driver do ventilador                               | Ąj     | Proteção do ventilador                                                 |  |
| PU     | Erro de loop de carga                              | A9     | Erro do sensor de temperatura do ventilador                            |  |

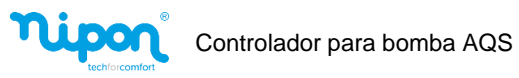

| Erro<br>Código | Nome do erro                                                           | Erro<br>Código | Nome do erro                                                      |  |
|----------------|------------------------------------------------------------------------|----------------|-------------------------------------------------------------------|--|
| PO             | Proteção de reset do driver                                            | U9             | Proteção contra sobrecorrente do<br>ventilador                    |  |
| Ρ5             | Proteção contra sobrecorrente do compressor                            | An             | Erro no chip de memória do ventilador                             |  |
| Р6             | Erro de comunicação do controlador master e<br>do driver do compressor | AF             | Proteção PFC do ventilador                                        |  |
| Р7             | Erro do sensor de temperatura do módulo do<br>driver do compressor     | P8             | Proteção de alta temperatura do módulo de driver do<br>compressor |  |
| UL             | Proteção de sobrecarga do ventilador                                   | UP             | Proteção de energia do ventilador                                 |  |

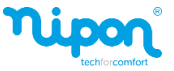

Unidade: milímetros

### 8 Instalação e Comissionamento de Controlador

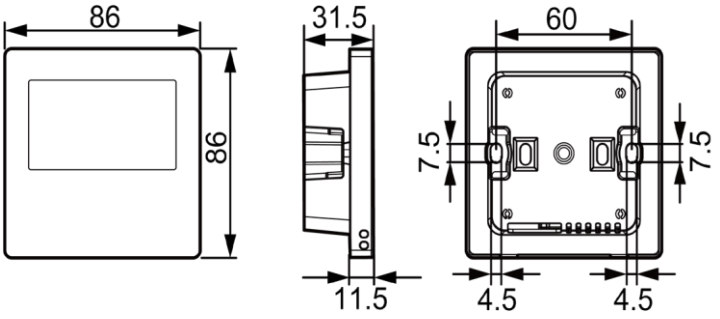

Figura 8.1 Dimensões do controlador

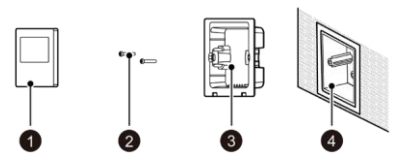

Figura 8.2 Peças e componentes do controlador

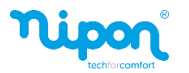

#### Tabela 8.1 Introdução de peças e componentes

| No.    | 1           | 2              | 3                      | 4                            |
|--------|-------------|----------------|------------------------|------------------------------|
| Nome   | Controlador | Parafuso M4×25 | Base de<br>Controlador | Caixa de pré-instalação      |
| Quant. | 1           | 2              | 1                      | Preparado pelo<br>utilizador |

#### 8.1 Instalação do controlador

#### 8.1.1 Instrução da Interface

Tabela 8.1.1 Instrução de interface

| Interface | A/B                             |
|-----------|---------------------------------|
| Tipo      | Interface de comunicação RS 485 |
| Parâmetro | Entrada 24VCC                   |

#### 8.2 Requisitos para local de instalação

- (1) Não instale o controlador numa posição onde possa existir contacto com a água;
- (2) Não instale o controlador próximo a objetos de alta temperatura ou sob luz solar direta;
- (3) Antes da instalação, desligue primeiramente a fonte de alimentação;
- (4) Para evitar mau funcionamento devido a interferência eletromagnética ou motivos relacionados, preste atenção aos seguintes avisos:

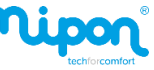

- Certifique-se de que o cabo de comunicação é corretamente ligado, caso contrário poderá causar erro de comunicação;
- O cabo de comunicação do controlador deve ser passado em separado do cabo de alimentação, sendo a distância mínima de 20cm, caso contrário poderá causar erro de comunicação da unidade;
- 3) O controlador só deve ser instalado em ambientes interiores ou na unidade, sendo a faixa de temperatura de trabalho é  $-7^{\circ}C^{45^{\circ}}/19^{\circ}F^{113^{\circ}}F$ .

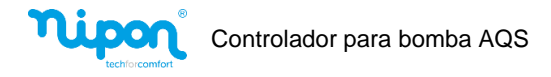

8.2.1 Instalação interior

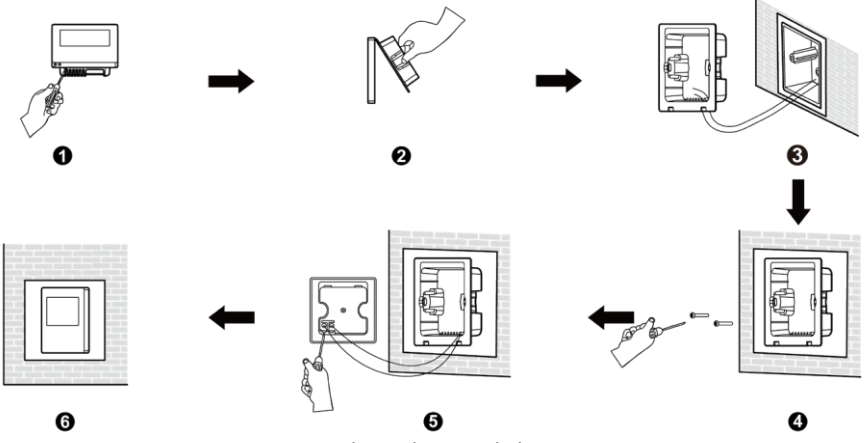

Figura 8.3 Instalação do controlador

A figura acima mostra a instalação simples do controlador, e os seguintes pontos devem ser observados:

- (1) Antes da instalação, desligue a alimentação;
- Passe o cabo de comunicação de 2 condutores dentro do orifício do suporte de apoio do controlador de parede;
- (3) Fixe o suporte de apoio do controlador na parede, usando os parafusos M4×25;
- (4) Conecte o cabo de comunicação de 2 condutores aos dois terminais na parte traseira do controlador, aparafusando os parafusos;

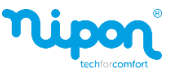

(5) Fixe o controlador à placa de suporte, finalizando a instalação;

(6) O comprimento do cabo de comunicação entre o controlador e a unidade não pode ser superior a 8m.

#### 8.2.2 Instalação da unidade

O controlador pode ser instalado diretamente na unidade.

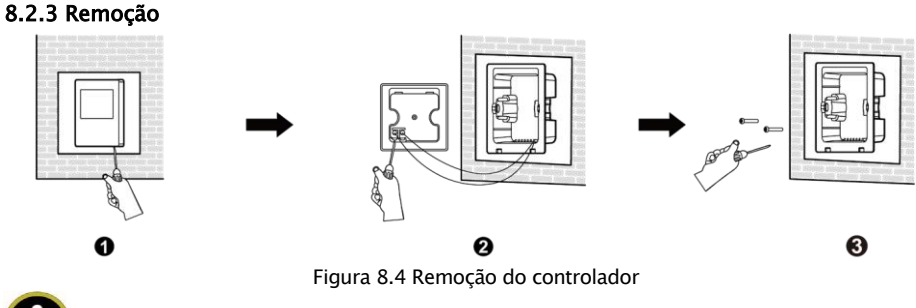

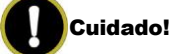

Para remover o controlador na figura(1), use uma chave de fendas para levantar facilmente o painel e o suporte de apoio do controlador. Se for necessário remover a tampa traseira do controlador, por favor, desenrosque primeiro os parafusos dos terminais de ligação.

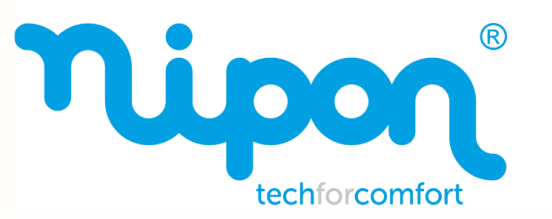

**NIPON techforcomfort**